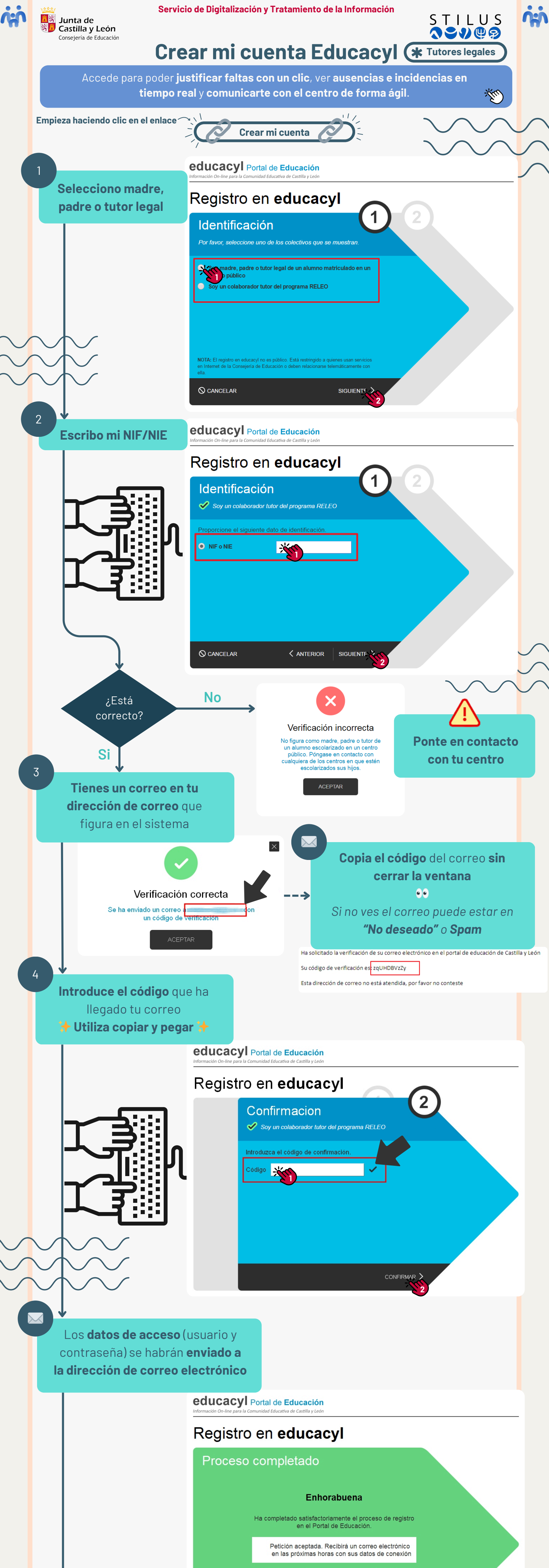

Recibirá en su cuenta de correo un mail con el login que se le ha asignado y las instrucciones de acceso al portal.

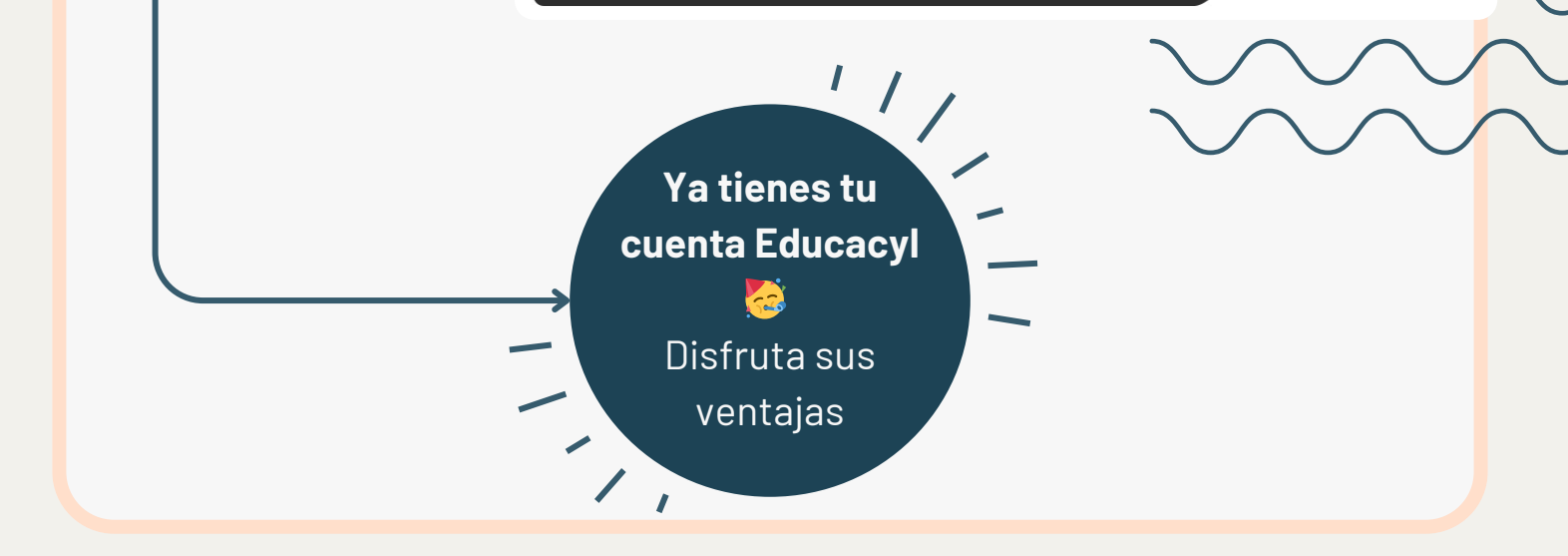